# 新疆农民工工资支付监控预警平台 监管端 WEB 版操作手册

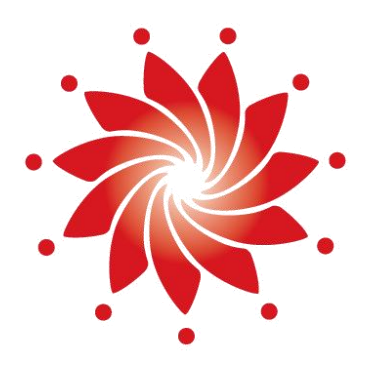

## 外部文件

中国-东盟信息港股份有限公司

China-ASEAN Information Harbor Co.,Ltd.

<u>2022</u>年5月

## 监管端 WEB 操作手册

说明:监管端 WEB 操作手册主要面向监管人员,协助监管人员对管辖范围内的工程进行管理,监管人员可以通过监管端 WEB 进行工程审核、查看工程考勤及发薪情况。如在使用过程中有疑问可以联系平台客服获取帮助。

#### 常见问题咨询

客服电话: 0991-3655106、0991-3689589、0991-3689591平台在线客服: 平台首页右侧→在线咨询

| 常」   | 见问题咨询                  | 2 |
|------|------------------------|---|
| 1. ] | 项目管理-工程审批              | 1 |
|      | 1.1 搜索和列表              | 1 |
|      | 1.2 审批                 | 1 |
|      | 1.3 修改工程状态             | 2 |
| 2. 3 | 项目管理-工程现场管理            | 2 |
|      | 2.1 选择工程               | 3 |
|      | 2.2 人员信息               | 3 |
|      | 2.3 工程信息               | 3 |
| 3、   | 考勤管理-人员考勤日表            | 4 |
|      | 3.1 搜索和列表              | 4 |
|      | 3.2 注释                 | 4 |
| 4、   | 实名制进度预警                | 5 |
| 5、   | 工资管理-工资代发进度-工资代发实时进度   | 5 |
|      | 5.1 搜索和列表              | 5 |
| 6、   | 工资管理-工资代发进度-工资代发实时进度明细 | 6 |
|      | 6.1 搜索和列表              | 6 |
| 7、   | 数据通报                   | 6 |
| 8、   | 欠薪投诉监控                 | 7 |

#### 1. 项目管理-工程审批

该功能用于查看当前监管机构下辖的工程登记记录,并审批新登记的工程,通过审批后的 工程才能在平台上正常开工运作。

1.1 搜索和列表

在页面上方对应的输入框按需输入期望的搜索项,点击搜索即可在列表中获得相应的登记 记录。在表格左上方,登记记录按未审核、审核已通过、审核未通过三类标签区分,点击标签 即可按分类查看相应的登记记录。作为监管方,应主要关注未审核的记录,及时查看进行审批。

|           |    | 工资代发实时进度  | × 工资代发实时   | 进度明细 × | 工程审批 × |             |      |             |                |             |         |        |     |                     |
|-----------|----|-----------|------------|--------|--------|-------------|------|-------------|----------------|-------------|---------|--------|-----|---------------------|
| ■ 项目管理    | ~  | 工程名称      | 请输入        |        |        | 工程所         | F在区域 | 选择地址 >      |                | 人社监管单位      | 请选择     |        |     |                     |
| 工程审批      |    | 行业领域      | 请选择        |        |        | 行业性         | S管单位 | 请选择 × )     |                | 申请人         | 请输入     |        |     |                     |
| 工程现场管理    |    | 申请时间      | 开始日期       | ~ 括    | 束日期 〔  | 搜索          |      |             |                |             |         |        |     |                     |
| ≔ 考勤管理    | •  | 2 审批 同    | 导出数据       |        |        |             |      |             |                |             |         |        |     |                     |
| 人员考勤日表    |    | 末审核   审核  | 已通过   审核未通 | 面过     |        |             |      |             |                |             |         |        |     |                     |
| ■ 工资管理    | ^  |           | 工程名称       | 所属项目   | 工程所在区域 | 人社监管单位      | 行业领域 | 行业监管单位      | 建设单位           | 总承包施工单位     | 项目经理    | 工程地址   | 申请人 | 申请时间                |
| 工资代发进度    | ~  | 🗌 1 руд 🕅 | 则试工程001    | 东信新疆项目 | 托里县    | 新疆维吾尔自治区人社厅 | 住建   | 新疆维吾尔自治区住建厅 | 携程创业投资(上海)有限公司 | 携程创业投资(上海)有 | 限公司 吴家松 | 第三方士大夫 | 黄志成 | 2020-11-18 10:24:00 |
| 丁溶代发症时讲度  |    | 2 中国3     | 东信-新疆平台项目  | 东信新疆项目 | 乌鲁木齐市  | 新疆维吾尔自治区人社厅 | 住建   | 新疆维吾尔自治区住建厅 | 广西东信数建信息科技有限公司 | 携程创业投资(上海)有 | 限公司 郑方熠 | 天山区政府  | 郑方熠 | 2020-11-17 11:10:26 |
| 工资代发实时进度明 | 月细 | 第1/1页共2条  |            |        |        |             |      |             |                |             |         |        |     | > 10条/页 >           |
|           |    |           |            |        |        |             |      |             |                |             |         |        |     |                     |
|           |    |           |            |        |        |             |      |             |                |             |         |        |     |                     |

#### 1.2 审批

也称为审核,针对未审核的工程登记记录进行的主要操作,也是本功能模块的核心操作。 在列表前方勾选中某一条登记记录,点击审批,在弹出的窗口中即可查看登记时填写的详情信 息。

| 合 我的首页     | 工资代发实时进度 × 工资代发实时进度明细          | × 工程审批 ×              |            |         |         |        |   |             |      |        |     |                     |
|------------|--------------------------------|-----------------------|------------|---------|---------|--------|---|-------------|------|--------|-----|---------------------|
| ■ 项目管理 ▲   | 工程名称 请输入                       | 审核工程                  |            |         |         |        | × | 人社监管单位 请选择  |      |        |     |                     |
| 工程审批       | 行业领域 请选择 🗸                     |                       |            | 111工程申请 | 信息      |        |   | 申请人 詩输入     |      |        |     |                     |
| 工程现场管理     | 申请时间 开始日期 ~                    | 基础信息                  |            |         |         |        |   |             |      |        |     |                     |
| ≔ 考勤管理 ^   | 2 审批 0 导出数据                    | • 工程名称                | pyq测试工程001 |         |         |        |   |             |      |        |     |                     |
| 人员考勤日表     | 未审核   审核已通过   审核未通过            | • 所在区域                | 托里县        |         | • 工程类型  | 房建类    |   |             |      |        |     |                     |
| II 工资管理 *  | <ul> <li>序号 工程名称 所属</li> </ul> | 58                    |            |         |         |        |   | 总承包施工单位     | 项目经理 | 工程地址   | 申请人 | 申请时间                |
| 工资代发进度 🔹   | ☑ 1 pyq测试工程001 东信新器            | I项E • 所属项目            | 东信新疆项目     |         | *项目分类   | 房屋建筑项目 |   | 业投资(上海)有限公司 | 吴家松  | 第三方士大夫 | 黄志成 | 2020-11-18 10:24:00 |
| 工资代发实时进度   | 2 中国东信-新疆平台项目 东信新疆             | 即页目                   |            |         |         |        |   | 业投资(上海)有限公司 | 郑方熠  | 天山区政府  | 郑方熠 | 2020-11-17 11:10:26 |
| 工资代发实时进度明细 | 第1/1页共2条                       | * 项目性质:               |            |         | * 计划总投资 |        | 元 |             |      |        | < 1 | ▶ 10 祭/页 ∨          |
|            |                                | * 总建筑面积               |            | 平米      |         |        |   |             |      |        |     |                     |
|            |                                | I 监管单位信息<br>* 人社监管单位: | 新疆维吾尔自治区人社 |         |         |        |   |             |      |        |     |                     |

查看完毕后, 在弹窗的底部选择是否审核通过, 并填入原因, 点击确定后即可完成审批操

作。

| 金 我的首页     | 工资代发实时进度 × 工资代发实时进度明细 ×                                               | 施工许可证扫描作  | +              |        |             | 1      |                            |            |                 |            |                                            |
|------------|-----------------------------------------------------------------------|-----------|----------------|--------|-------------|--------|----------------------------|------------|-----------------|------------|--------------------------------------------|
| ■ 项目管理 ▲   | 工程名称 清榆入                                                              |           |                |        |             | -      | 人社监管单位 请选择                 |            |                 |            |                                            |
| 工程审批       | 行业领域 请选择 🗸                                                            | 1 其他信息    |                |        |             |        | 申请人 请输入                    |            |                 |            |                                            |
| 工程现场管理     | 申请时间 开始日期 ~                                                           | 施工许可证批准文号 |                | 项目阶段   | - 清选择 · · · |        |                            |            |                 |            |                                            |
| ≔ 考勤管理 ▲   | (/ 审批) [] 导出数据                                                        | 资金来源      | 満洗择 く          | 预存金额   | 57.         |        |                            |            |                 |            |                                            |
| 人员考勤日表     | 未审核   审核已通过   审核未通过                                                   |           |                |        |             |        |                            |            |                 |            |                                            |
| □ 工资管理 ▲   | ■ 序号 工程名称 所属项目                                                        | 是否虚拟项目    | 请选择 >          | 工程监督编号 |             |        | 总承包施工单位                    | 项目经理       | 工程地址            | 申请人        | 申请时间                                       |
| 工资代发进度 •   | <ul> <li>✓ 1 pyq测试工程001 东信新疆项</li> <li>2 中国东信-新疆平台项目 东信新疆项</li> </ul> | 工程简介      |                |        |             | N<br>N | 业投资(上海)有限公司<br>业投资(上海)有限公司 | 吴家松<br>郑方熠 | 第三方士大夫<br>天山区政府 | 黄志成<br>郑方熠 | 2020-11-18 10:24:00<br>2020-11-17 11:10:26 |
| 工资代发实时进度明细 | 第1/1页共2条                                                              |           |                |        |             |        |                            |            |                 | < 1        | > 10 条/页 ∨                                 |
|            |                                                                       |           |                |        |             | - 1    |                            |            |                 |            |                                            |
|            |                                                                       |           | I              | 呈审核信息  |             |        |                            |            |                 |            |                                            |
|            |                                                                       | * 审核结果    | 请选择 ∨          |        |             |        |                            |            |                 |            |                                            |
|            |                                                                       | * 原因      | 请输入200字以内的审核内容 |        |             | 200    |                            |            |                 |            |                                            |
|            |                                                                       | Ļ         |                |        | 0           |        |                            |            |                 |            |                                            |
|            |                                                                       |           | 取消             | 确定     |             |        |                            |            |                 |            |                                            |

1.3 修改工程状态

该功能针对已审核通过的记录进行,点击"审核已通过",在该标签页列表前方勾选中某一条登记记录,点击修改工程状态,在弹出的窗口中选择需要调整的状态,点击保存即可完成操作。

| 金 我的首页     | 工资代发实时进度 × | 工资代发实时进  | 證明細 × I | C程审批 ×  |           |          |               |                |                |          |      |              |
|------------|------------|----------|---------|---------|-----------|----------|---------------|----------------|----------------|----------|------|--------------|
| 国 项目管理 •   | 工程名称       |          |         |         | 修改工程      | 状态       |               | ×              | 人社监管单位 请选择     |          |      |              |
| 工程审批       | 行业领域       | 青选择      |         |         | 温馨摄       | 示: 如将在建的 | 工程状态更改为其他状态,将 | i <del>e</del> | 申请人 谚输入        |          |      |              |
| 工程现场管理     | 申请时间       |          |         |         | 投索 影响工    | 程现场管理的各  | 项工作,请慎重修改工程状态 | ş1             |                |          |      |              |
| 三 考勤管理 🔷   | / 终府丁银迁太   |          |         |         | * 工程      | 状态 请选择   |               |                |                |          |      |              |
| 人员考勤日表     | 未审核   审核已通 | 1 审核未通过  |         |         |           |          |               |                |                |          |      |              |
| I 工资管理 *   | ■ 序号       | 工程名称     | 所属项目    | 工程所在区域  | 大         | 取        | 肖保存           | 建设单位           | 总承包施工单位        | 是否符合考核条件 | 项目经理 | 工程地址         |
| 丁溶代发进度 🔺   | I pyq测试    | 工程新疆人社局  | 东信新疆项目  | 塔城地区    | 新疆维吾      |          |               | 山业投资(上海)有限公司   | 广西东信云网科技有限公司   | 否        | 吴家松  | 第三方士大夫       |
|            | 🔽 2 pyq测试  | 工程塔城区人社局 | 东信新疆项目  | 塔城地区    | 塔城地区人社局   | 交通       | 塔城地区交通运输局     | 广西东信云网科技有限公司   | 携程创业投资(上海)有限公司 | 否        | 吴家松  | 第三方士大夫胜多负少的  |
| 工资代发实时进度   | 3 pyq测试.   | 工程塔城市人社局 | 东信新疆项目  | 昌吉回族自治州 | 塔城市人社局    | 交通       | 塔城市交通运输局      | 广西东信云网科技有限公司   | 携程创业投资(上海)有限公司 | 否        | 具家松  | 第三方士大夫胜多负少的  |
| 工资代发实时进度明细 | 4 中国东信     | 新疆项目-总承包 | 东信新疆项目  | 乌鲁木齐市   | 新疆维吾尔自治区人 | 社厅 住建    | 新疆维吾尔自治区住建厅   | 广西东信云网科技有限公司   | 广西东信云网科技有限公司   | 否        | 吴家松  | 伊州区          |
|            | 5 东信新疆     | 晒日       | 东信新疆项目  | 南宁市     | 新疆维吾尔自治区人 | 社厅 住建    | 新疆维吾尔自治区住建厅   | 广西东信云网科技有限公司   | 携程创业投资(上海)有限公司 | 是        | 吴家松  | 55           |
|            | 第1/1页共5条   |          |         |         |           |          |               |                |                |          | <    | 1 > 10 奈/页 ∨ |

#### 2. 项目管理-工程现场管理

该功能用于查看当前监管机构下辖的工程的主要信息,包括人员信息和工程信息。

#### 2.1 选择工程

点击页面左上方的选择器,展开后可以在树形图中点选想要查看的工程,也可通过搜索功能找 到后再点选。选中后点击选择器外部任意一处,即可收起选择器,

|         | 95  |                  |               |            |          |      |      |      |      |      |      |       |                    |        |                 | 100 A | í ,      |
|---------|-----|------------------|---------------|------------|----------|------|------|------|------|------|------|-------|--------------------|--------|-----------------|-------|----------|
| ☆ 我的首页  |     | 工资代发实时进度 × 工资    | 时代发实时进度明细 × 1 | [程审批 × ]   | 工程现场管理 × |      |      |      |      |      |      |       |                    |        |                 |       |          |
| ∃ 项目管理  | ^   | pyq测试工程新疆人社局、    | 人员信息 工程信      |            |          |      |      |      |      |      |      |       |                    |        |                 |       |          |
| 工程审批    |     | (?)              |               |            | 手机号      | 请输入  |      |      |      | ,    | 人员类型 | 调选择   |                    |        |                 |       |          |
| 工程现场管理  |     | ■ pyq测试工程新疆人社局   |               |            | 是否绑卡     | 请选择  |      |      |      |      | 班组   | 请选择   |                    |        |                 |       |          |
| 三 考勤管理  | ^   | pyq测试工程塔城区人社局    |               |            | 是否已签署合同  | 请选择  |      |      |      | 2    | 工作状态 | 请选择   |                    | 搜索     |                 |       |          |
| 人员考勤日表  |     | ➡ pyq剥试工程塔城市人社局  |               |            |          |      |      |      |      |      |      |       |                    |        |                 |       |          |
|         | •   | ⑦ ➡ 中国东信新疆项目·总承包 |               |            |          |      |      |      |      |      |      |       |                    |        |                 |       |          |
|         |     | [土] 东信新疆项目       | 洞底企业          | 是否绑卡       | 银行卡号     | 银行名称 | 就职状态 | 工作状态 | 工种   | 班组   | 人员   | 类型    | 实际入职时间             | 实际离职时间 | 证件号             | 手机    | 账号状态     |
| 工發代初期度  |     |                  | 网科技有限公司       | <b>1</b> 否 |          |      | 在职   | 正常   | 混凝土工 | test | 一般建筑 | ペエス 2 | 020-11-18 16:53:42 |        | 4503********016 |       | 正常       |
| 工资代发卖时进 | 度明细 | 4                |               |            |          |      |      |      |      |      |      |       |                    |        | <               | 1 > ( | 10 条/页 🗸 |

2.2 人员信息

点击页面左上方的人员信息,可以查看该工程的人员清单,清单包括了历来入职过本工程 的员工。即便员工已离职,也会留存记录。此页面还提供了相关的搜索和导出数据功能,

| 合 我的首页          |      | 工资代   | 发实时进  | 度 × I | 资代发实时进度明细 | 田 × 工程    | 审批 × I | 程现场管理 × |       |      |      |      |      |        |                       |        |               |       |           |
|-----------------|------|-------|-------|-------|-----------|-----------|--------|---------|-------|------|------|------|------|--------|-----------------------|--------|---------------|-------|-----------|
| ■ 项目管理          | •    | pyq溴  | 试工程新  | 疆人社局  | ▶ 人员信息    | 工程信息      |        |         |       |      |      |      |      |        |                       |        |               |       |           |
| 工程审批            |      |       | 姓名    | 请输入   |           |           |        | 手机制     | 请输入   |      |      |      | 2    | 人员类型 清 | 5择 >                  |        |               |       |           |
| 工程现场管理          |      | 8     | 就职状态  | 在职    |           |           |        | 是否绑一    | e 请选择 |      |      |      |      | 班组 请   | 544 ×                 |        |               |       |           |
| 三 考勤管理          | ^    |       | 工种    | 请选择   |           |           |        | 是否已签署合同 | 词 请选择 |      |      |      |      | 工作状态 清 | 5择 🗸 🗸                | 搜索     |               |       |           |
| 人员考勤日表          |      |       |       |       |           |           |        |         |       |      |      |      |      |        |                       |        |               |       |           |
| 回 工资管理          | •    | 0     | 0 寻出教 | 数据    |           |           |        |         |       |      |      |      |      |        |                       |        |               |       |           |
| 工资代发进度          | •    |       | 序号    | 姓名    | 所属企       | <u>Nk</u> | 是否绑卡   | 银行卡号    | 银行名称  | 就职状态 | 工作状态 | 工种   | 班组   | 人员类型   | 实际入职时间                | 实际离职时间 | 证件号           | 手机    | 账号状态      |
| - Lati viccitat | 0.00 |       | 1     | 彭宇琦   | 广西东信云网科   | 技有限公司     | 否      |         |       | 在职   | 正常   | 混凝土工 | test | 一般建筑工  | 人 2020-11-18 16:53:43 |        | 4503******016 |       | 正常        |
| 工资代发车时进         | 度明细  | 第1/13 | 5 共1条 |       |           |           |        |         |       |      |      |      |      |        |                       |        | <             | 1 > [ | 10 条/页 >> |

## 2.3 工程信息

点击页面左上方的工程信息,可以查看该工程的基础信息,

| 度 × 工资代发实时进度明细 × 工程审批 × 工程现场管理 × |            |                |
|----------------------------------|------------|----------------|
| 邏人社局 > 人员信息 工程信息                 |            |                |
| 工程名称 pyq购试工程新疆人社局                |            |                |
| 工程状态 在違                          | 开工时间       | 1605628800000  |
| 工程类型 房建类                         | 监管单位       | 新疆维吾尔自治区住建厅    |
| 20施工单位 广西东信云网科技有限公司              | 建设单位       | 拂程创业投资(上海)有限公司 |
| 所在区域 塔城地区                        | 项目经理       | 吴家松            |
| 资 (元) 111                        | 总建筑面积 (平米) | 111            |
| 工程地址 第三方士大夫                      |            |                |
|                                  |            |                |
|                                  |            |                |
|                                  |            |                |
|                                  |            |                |
|                                  |            |                |
|                                  |            |                |

#### 3、考勤管理-人员考勤日表

平台会为所有工人每日的出勤情况进行自动统计,形成当日工人的出勤日报表,主要用于 出现考勤纠纷时核查详细数据,该功能用于查看当前监管机构下辖的工程所有工人的出勤日报 表。

3.1 搜索和列表

在页面上方对应的输入框按需输入期望的搜索项,点击搜索即可在列表中获得相应的工人 考勤日报表。

| 项目管理 ^                             | E                           | 到期 2020-11-18           | 8                                  | 监管单位                                                   | 请选择 >                                                    | 工程名称                       | 请输入                     |                     |                                   |                               |
|------------------------------------|-----------------------------|-------------------------|------------------------------------|--------------------------------------------------------|----------------------------------------------------------|----------------------------|-------------------------|---------------------|-----------------------------------|-------------------------------|
| 工程审批                               | 企业名                         | \$称 请选择                 |                                    | 斑组                                                     | 请选择                                                      | 坚美员人                       | 请选择                     |                     |                                   |                               |
| 工程现场管理                             | I                           | 神 请选择工种                 |                                    | 姓名                                                     | 请输入姓名                                                    |                            |                         |                     |                                   |                               |
| 考勤管理 🔺                             | 身份证                         | E号 请输入身份证号              | 搜索                                 |                                                        |                                                          |                            |                         |                     |                                   |                               |
| 人员考勤日表                             |                             |                         |                                    |                                                        |                                                          |                            |                         |                     |                                   |                               |
|                                    | 0 88                        | 数据 ③ 注释                 |                                    |                                                        |                                                          | 2020-1                     | 1-18, 在工程筛选的            | 1范围内,有考勤的]          | 工程共计3个,有考                         | 勤的工人共计1                       |
| And AL CONTRACTOR                  |                             |                         |                                    | and an extension of the second                         |                                                          |                            |                         |                     |                                   |                               |
|                                    | 序号                          | 姓名                      | 人员类型                               | 工程省标                                                   | 企业省标                                                     | 班组                         | 工种                      | 考勤工时                | 进场次数                              | 出场次数                          |
| 工资代发进度 •                           | 序号<br>1                     | 姓名<br>彭宇琦               | 人员类型特种作业人员                         |                                                        | 企业名标<br>携程创业投资(上海)有限公司                                   | 班組<br>test                 | 工种<br>通风工               | 考勤工时<br>2           | 进场次数<br>2                         | 出场次数<br>2                     |
| 工资代发进度 ^<br>工资代发实时进度               | 序号<br>1<br>2                |                         | 人员类型<br>特种作业人员<br>一般建筑工人           | 工程名标<br>pyq测试工程塔城市人社局<br>pyq测试工程塔城区人社局                 | 企业名标<br>携程创业投资(上海)有限公司<br>携程创业投资(上海)有限公司                 | 初組<br>test<br>test         | 工种<br>通风工<br>木工         | 考勤工时<br>2<br>2      | 进场次数<br>2<br>2                    | 出场次数<br>2<br>2                |
| 工资代发进度 ^<br>工资代发实时进度<br>工资代发实时进度明细 | 序号<br>1<br>2<br>3           |                         | 人员类型<br>特种作业人员<br>一般建筑工人<br>一般建筑工人 |                                                        | 企业运标<br>携程创业投资(上海)有限公司<br>携程创业投资(上海)有限公司<br>广西东信云网科技有限公司 | 班组<br>test<br>test<br>test | 工种<br>通风工<br>木工<br>混凝土工 | 考勤工时<br>2<br>2<br>2 | 进场次数<br>2<br>2<br>2               | 出场次数<br>2<br>2<br>2           |
| 工资代发进度 本<br>工资代发实时进度<br>工资代发实时进度明细 | 序号<br>1<br>2<br>3<br>第1/1页月 | 姓名<br>彭宇琦<br>彭宇琦<br>彭宇琦 | 人员类型<br>特种作业人员<br>一般建筑工人<br>一般建筑工人 | 上起告标<br>pyg测试工程塔域市人社局<br>pyg测试工程带域区人社局<br>pyg测试工程新疆人社局 | 企业名称<br>排程创业投资(上海)有限公司<br>排程创业投资(上海)有限公司<br>广西东信云网科技有限公司 | 新組<br>test<br>test<br>test | 工种<br>通风工<br>木工<br>混凝土工 | 考勤工时<br>2<br>2<br>2 | 进场次数<br>2<br>2<br>2<br>く <b>1</b> | 出场次数<br>2<br>2<br>2<br>10 奈/页 |

3.2 注释

点击可展开查看相关的业务规则或数据规则说明,明确了本功能的重要规则。

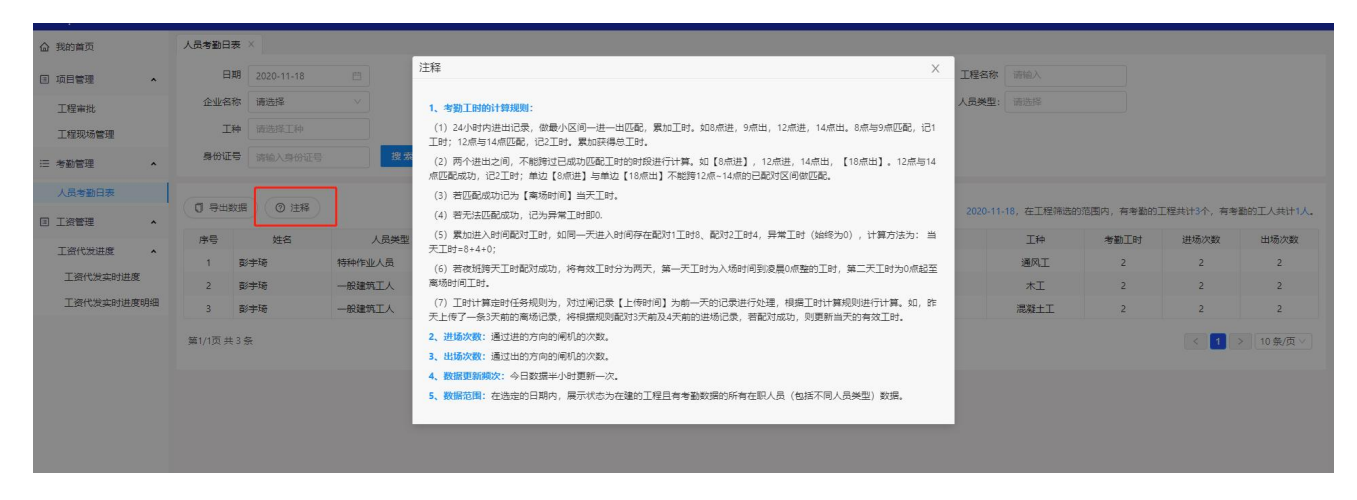

## 4、实名制进度预警

该功能下监管单位可以查询所辖区域内工程的实名制进度情况。

| 新薪通<br>XIN XIN TONG | * | 中国东信<br>China-ASEAN<br>Information Herbor |            |         |      |         |             |              |                 |          | ▲ 下载     | 👶 张埔塾 🕚   |
|---------------------|---|-------------------------------------------|------------|---------|------|---------|-------------|--------------|-----------------|----------|----------|-----------|
| 工资代发进度              | ~ | 实名制进度预警                                   | ×          |         |      |         |             |              |                 |          |          |           |
| 工资发放详情              |   | 当前情况                                      | > 预        | 警配置     |      |         |             |              |                 |          |          |           |
| ☺ 统计分析              | ^ | 工程名称                                      | 请输入工程名利    | ßr ∨    | j    | 施工总承包单位 | 请输入施工总承     |              | 人社监管单位          | 请选择      | ~        |           |
| 数据通报<br>用工概览        |   | 行业领域                                      | 请选择        | ~       |      | 行业监管单位  | 请选择 ∨       |              | 达标情况            |          | ~        | 搜索        |
| ■ 产值统计              | ^ | □ 导出数据                                    |            |         |      |         | 快           | 照时间2022-05-1 | 9 00:29:25,当前指标 | 不低于5人覆盖  | C程数2975未 | 达标工程数2427 |
| 产值统计报表              |   | 舔                                         | 工程登记日期     | 人社监管单位  | 行业领域 | 行业监管单位  | 建设单         | ≜位           | 总承包施            | 工单位      | 在职人数     | 当前达标情况    |
| 企业产值清单              |   | 9基础设施建设                                   | 2022-04-21 | 木垒县人社局  | 住建   | 木垒县住建局  | 木垒哈萨克自治县3   | 文化体育广播电      | 新疆哈建建筑工程        | 星有限责任公司  | 0        | 未达标       |
|                     |   | 强建设项目 (工                                  | 2022-05-08 | 乌什县人社局  | 住建   | 乌什县住建局  | 乌什县住房和      | 城乡建设局        | 乌什县薪诺建          | 设有限公司    | 16       | 达标        |
| ◎ 监测预警              | _ | 刘煌)建设项                                    | 2022-04-29 | 哈密市人社局  | 交通   | 哈密市交通运输 | 局 哈密市天星交通投  | 资有限责任公司      | 中建新疆建工(集        | 团)有限公司   | 0        | 未达标       |
| 实名制进度预警             |   | し乡2022年以…                                 | 2022-05-12 | 新和县人社局  | 水利   | 新和县水利局  | 新和县排先拜巴     | 扎镇人民政府       | 新疆建隆浩然建设        | 8工程有限公司  | 0        | 未达标       |
|                     |   | ]2022年阿合                                  | 2022-05-11 | 阿合奇县人社局 | 人社   | 国网克州供电公 | 司 国网新疆电力有限公 | 公司克州供电公      | 新疆新能电力建设和       | 斗技发展有限公  | 20       | 达标        |
| 合问益り 测管             |   | 这有限公司洛神                                   | 2022-04-26 | 洛浦县人社局  | 住建   | 洛浦县住建局  | 新疆玉洲建设工     | [程有限公司       | 新疆玉洲建设工         | 程有限公司    | 20       | 达标        |
| 工资保证金预警             |   | 兑补助部分底                                    | 2022-05-12 | 叶城县人社局  | 交通   | 叶城县交通运输 | 局 叶城县交通     | 重运输局         | 新疆祥陇盛宇建设复       | 集团有限公司叶  | 0        | 未达标       |
| 丁资专户预警              |   | 建设项目 (三                                   | 2022-04-29 | 库车市人社局  | 住建   | 库车市住建局  | 新疆星宇欣诚房地    | 产开发有限公司      | 新疆星宇建设日         | 程有限公司    | 0        | 未达标       |
|                     |   | 1年乡镇干部                                    | 2022-05-06 | 阿合奇县人社局 | 住建   | 阿合奇县住建制 | 局 中共阿合奇县委   | 委员会组织部       | 新疆彦鑫建筑安装        | L程有限责任公  | 17       | 达标        |
| 上资发放预警              |   | [厂建设项目总                                   | 2022-05-18 | 沙雅县人社局  | 住建   | 沙雅县住建局  | 沙雅县金胡杨畜牧养   | 养殖有限责任公…     | 沙雅县永盛建筑安教       | 专工程有限责任… | 0        | 未达标       |

## 5、工资管理-工资代发进度-工资代发实时进度

实时关注当前监管机构下辖的工程发薪情况,按平台要求的统一规则,反映工程向工人发 薪异常的整体情况。

#### 5.1 搜索和列表

在页面上方对应的输入框按需输入期望的搜索项,点击搜索即可在列表中获得指定工程在 指定月份的代发实时进度数据。

| 合 我的首页            |    | 工资代发卖                                   | 时进度 ×  |                      |      |             |             |         |          |        |         |           |          |         |             |            |        |
|-------------------|----|-----------------------------------------|--------|----------------------|------|-------------|-------------|---------|----------|--------|---------|-----------|----------|---------|-------------|------------|--------|
| ▣ 项目管理            | ~  | 工资代发                                    | 实时进度(  | 0                    |      |             |             |         |          |        |         |           |          |         |             |            |        |
| 工程审批              |    | 主管单                                     | 位 (時級) | 主管单位                 |      |             |             | 年月 请选择年 | 月日       |        |         |           | 工程名称     | 请输入工程名称 |             |            |        |
| 上程规场管理<br>(二 专款管理 |    | 总承包单                                    | 位词输入   | 、总承包单位               | 搜    | * <u>単言</u> |             |         |          |        |         |           |          |         |             |            |        |
| 人员考勤日表            |    | 0 943                                   |        |                      |      |             |             |         |          |        |         |           |          |         |             |            |        |
|                   |    | 序長 年                                    | 日工程名   | R 总承包单位              | 主管单位 | 当日累计在场人数    | 当日累计在场已继去人数 | 当日发新人数  | 当日已发人数   | 当日已发全额 | 7天<=当月  | 考勤天数<20天的 | 建筑工人人数   | 当月      | 考勤天数>=20天的建 | 统工人人数      | 当日应发人数 |
| 回 工资管理            | Ŷ  | ,,,,,,,,,,,,,,,,,,,,,,,,,,,,,,,,,,,,,,, | 2 TITH | 101 10191 (2010) 102 |      |             |             |         | =/50/04/ |        | 总人数(A1) | 已发人数(A2)  | 未发人数(A3) | 总人数(B1) | 已足额发人数(B2)  | 未足额发人数(B3) |        |
| 工资代发进度            | ^  |                                         |        |                      |      |             |             |         |          |        |         |           |          |         |             |            |        |
| 工资代发车时进展          | 2  |                                         |        |                      |      |             |             |         |          |        |         |           |          |         |             |            |        |
| 工资代发实时进展          | 即细 |                                         |        |                      |      |             |             |         |          |        |         |           |          |         |             |            |        |
|                   |    |                                         |        |                      |      |             |             |         | 95       | 无数国    |         |           |          |         |             |            |        |
|                   |    |                                         |        |                      |      |             |             |         |          |        |         |           |          |         |             |            |        |
|                   |    |                                         |        |                      |      |             |             |         |          |        |         |           |          |         |             |            |        |

#### 6、工资管理-工资代发进度-工资代发实时进度明细

实时关注当前监管机构下辖的工程发薪情况,反映工程发薪时工资单进度的具体情况。

#### 6.1 搜索和列表

在页面上方对应的输入框按需输入期望的搜索项,点击搜索即可在列表中获得指定工程在 指定月份的代发实时进度明细数据。

| 合 我的首页                                                                             | Imrusshum × Imrusshum ×                                                                                                    |
|------------------------------------------------------------------------------------|----------------------------------------------------------------------------------------------------|
| □ 项目管理 ▲                                                                           | 工资代发史时进度明细 ①                                                                                                    |
| 工程审批                                                                               | 年月 1018月年月 白 工程名称 前前人工総合称 参加単位 博造择 ∨                                                                                                    |
| 工程现场管理                                                                             | 3 通道 通信語 く 送放構成 満法語 く 是苦榔々 请法語 く                                                                                                    |
| 注 考勤管理 ▲                                                                           | 人民状态         (病語师 ∨         姓名         (病語/小社)合         人民発気         (病語/小社)合                                                            |
| 人员考勤日表                                                                             | 1种 词选择 >> 推放 置置                                                                                                    |
| 工资管理         へ           工资代发进度         へ           工资代发本时进度            工资代发本时进度明短 | 可导出数据           工程告标:,           动星级和位:,         参谋师位:,           中月:,         超过来边人数:,         来记额边放人数:,           数函数10000;;         - |
|                                                                                    | 序号 姓名 身份证号 工种 班祖 班祖长 工踏笔数(总笔数/已完成/进行中) 出勤员工时(小时) 出勤天教 发放情况 累计实践工资(元) 银行选水记录累计金额元) 最新工资发放时间 银行 卡号 银行开户行                                   |
|                                                                                    | NTROS                                                                                                    |
|                                                                                    |                                                                                                    |

## 7、数据通报

该功能为监管单位汇总统计所辖区域内的各项工程数据指标,点击指标右侧的灰色感叹号 有数据注释,点击右侧未达成项目清单可以下载该指标下没有达成的项目清单明细。

| 新薪通<br>XIN XIN TOMG          | や<br>の<br>中国<br>先信<br>Standards Haber                                                                                                    | 土 下载 📔 🌻 张埔塾 🗸      |
|------------------------------|----------------------------------------------------------------------------------------------------|---------------------|
| 人员考勤月表                       | 磁信预警 ×      磁信月根 ×      数据通报 ×      欠薪投诉监控 ×                                                                                                |                     |
| ■ 工资管理                       | ↑ 新疆维吾尔自治区人社厅每日综合指标 ●                                                                                                    | 数据截止至: 2022-05-18 🗎 |
| 工资代发进度<br>工资发放详情<br>(1) 统计分析 | <ul> <li>▲ 在建工程总数<br/>2972</li> <li>▲ 在职工人总数<br/>18860</li> <li>▲ 1</li> </ul>                                                              |                     |
| 数据通报                         | 实名制采 <mark>建 ● 排名:1</mark>                                                                                                    | ↓ 未实名采集项目清单         |
| 监测预警<br>实名制进度预警<br>工资发放预警    | 1. 菜集工程数: 在建工程中已完成人员采集的工程数量<br>2. 完成率: 米集工程数/在建工程总数<br>3. 未采集工程数/在建工程总数<br>4. 一级: 注册进入系统, 15-30天内未采集的工程数量<br>5. 二级: 注册进入系统, 30天以上未进行采集的工程数量 |                     |
| ♥ 投诉监控<br>⑦ 理由近世校            | ▲ 工资卡绑卡 ● <b>排名:</b> 1                                                                                                    | ⑦ 绑卡率低于90%项目清单      |
| □ 诚信管理<br>诚信预警               | <ul> <li>▲ 工资卡娜卡数<br/>13776</li> <li>▲ 工资卡娜卡率<br/>73%</li> <li>● 新卡率低于90%<br/>工商数<br/>1362</li> <li>● -级 94<br/>二成数<br/>1362</li> </ul>     |                     |
| 诚信月报                         | T 溶专户绑定 🔍 🛔 🕹 🕴                                                                                                    | 1 未绑定专户项目清单         |

## 8、欠薪投诉监控

该功能为监管单位查看目前在平台上所辖区域的投诉明细及每个投诉的处理进程和处理 结果,点击欠薪投诉监控进入该功能,可以通过上方的筛选按钮,查询特地条件的投诉案件。

| 新薪通                   | * | . 中国东信<br>Chine ASEAN<br>Marmetico Harbor    |                |                                  |                                    |                | <u></u>                             | 下载   💲 跳                         | 埔塾 🗸 |
|-----------------------|---|----------------------------------------------|----------------|----------------------------------|------------------------------------|----------------|-------------------------------------|----------------------------------|------|
| 人员考勤月表                |   | 诚信预警 × 诚信月报 >                                | × 数据通报 × 欠薪投诉  | 监控 ×                             |                                    |                |                                     |                                  |      |
| ■ 工资管理                | ^ | 投诉列表                                         |                |                                  |                                    |                |                                     |                                  | ^    |
| 工资代发进度                | ~ | 投诉编号: 输入                                     | 入投诉编号          | 工程名称: 输入工程名                      | 3称 总包单                             | 位: 输入总包的       | 单位                                  |                                  |      |
| 工资发放详情                |   | 人社监管单位: 请道                                   | 先择・・・          | 行业领域: 全部                         | ~ 行业主管单                            | 位: 请选择         | $\sim$                              |                                  |      |
| ④ 统计分析                | ^ | 投诉人: 投诉                                      | 斥人名称/身份证/手机    | 投诉类型: 全部                         | ~ 所在区                              | <b>域</b> : 请选择 | $\sim$                              |                                  |      |
| 教据诵报                  |   | 超时情况: 全部                                     | 部情况 > ]        | 督办情况: 全部情况                       | ~ 投诉起止时                            | 间: 茴 选择日       | 明 - 箇 选择日期                          |                                  |      |
| 应 监测预警                | ^ | 投诉/申诉筛选: <b>○</b> 全部 ○ 投诉 ○ 申诉<br>           |                |                                  |                                    |                |                                     |                                  |      |
| 实名制进度预警               |   |                                              |                |                                  |                                    |                |                                     |                                  |      |
| 工资发放预警                |   | 导出数据                                         |                |                                  |                                    |                |                                     |                                  |      |
| ♀ 投诉监控                | ^ | 说明:双击可以查看详情                                  |                |                                  |                                    |                |                                     | ada bart fut ann taba an         |      |
| 欠薪投诉监控                |   | 桂信忌                                          | <b>杀统数据核</b> 查 | 投诉人信息                            | 提交时间                               | 督办情况           | 投诉处理情况                              | 甲诉处埋情况                           |      |
| ☆ 诚信管理                | ^ | 程名称: pyq测试工程新疆<br>在区域: 塔城地区<br>包单位: 广西东信云网科技 | 工程未绑定工资专户      | 姓名:张埔塾<br>身份证:450*****319<br>手机: | 投诉时间: 2022-05-15 17:52<br>申诉时间: 暂无 | 未推送监管          | 读取情况:企业未读<br>处理情况:企业未处理<br>投诉状态:投诉中 | 读取情况: 暂无<br>处理情况: 暂无<br>申诉状态: 暂无 |      |
| 诚信 <u>秒</u> 譬<br>诚信月报 |   | 程名称:东盟信息港小镇一<br>在区域:良庆区                      |                | 姓名: 闫建造<br>身份证: 450*****617      | 投诉时间: 2022-03-30 10:51<br>申诉时间: 暂无 | 未推送监管          | 读取情况:企业未读<br>处理情况:企业未处理             | 读取情况: 暂无<br>处理情况: 暂无             | •    |